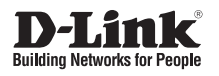

5 km Long Range 802.11ac Wireless Bridge

Внешняя беспроводная точка доступа / мост 802.11ас с поддержкой РоЕ (до 5 км)

D-Link

DAP-3711

**Quick Installation Guide** 

Краткое руководство по установке

# **ENGLISH**

# **Before You Begin**

This installation guide provides basic instructions for installing the DAP-3711 on your network. For additional information about how to use the access point, please see the User Manual from the D-Link support website.

# **Package Contents**

This DAP-3711 should include the following items:

- 5km Long Range 802.11ac Wireless Bridge
- PoE injector
- Power cord
- Mounting ties
- Quick Start Guide

If any of the above items are damaged or missing, please contact your local D-Link reseller.

**Note:** Using a power supply with a different voltage than the one recommended for the device will cause damage and void the warranty for this product.

# **System Requirements**

- Microsoft Windows<sup>®</sup>, or a Linux-based operating system
- An available Ethernet port
- Microsoft Edge, Firefox 60.0, or Chrome 68.0.3440.106

# **Hardware Overview**

# **LED Indicators**

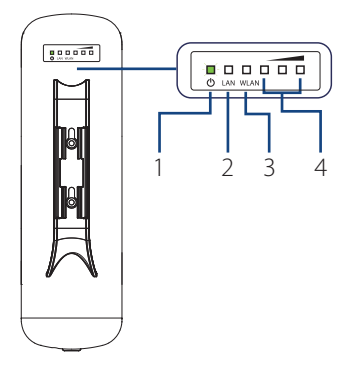

#### Figure 1: DAP-3711 LEDs

| # | LED                | Description                                                                                                    |
|---|--------------------|----------------------------------------------------------------------------------------------------|
| 1 | Power              | Power indicator. Green light indicates the power is on.                                                                                                    |
| 2 | LAN                | Network connection light. A steady<br>green light indicates the LAN port of<br>the PoE power supply is connected<br>to a network device. A flashing<br>green light indicates data is being<br>transmitted. |
| 3 | WLAN               | Wireless indicator. Lights up to indicate wireless activation. Flashes when data is being transmitted.                                                                                                    |
| 4 | Signal<br>Strength | Signal strength indicator. A red light<br>indicates a weak signal. Red and<br>yellow together indicates a medium<br>signal. Yellow, red and green together<br>indicates a strong signal.                   |

#### Table 1: LED Descriptions

## Interface Connectors

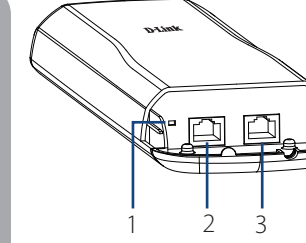

Figure 2: DAP-3711 Interface

| # | Feature         | Description                                                                                                    |
|---|-----------------|----------------------------------------------------------------------------------------------------|
| 1 | Reset<br>Button | Resets the device to its factory settings.                                                                                |
| 2 | LAN 2 Port      | Uses a standard Ethernet cable to connect to devices such as computers and switches.                                      |
| 3 | PoE LAN<br>Port | Uses a standard Ethernet cable to<br>connect the device to a PoE power<br>source such as a PoE switch or PoE<br>injector. |

**Table 2: Interface Descriptions** 

**Note:** The DAP-3711 is only compatible with 24V passive PoE. The package contents include a 24V passive PoE injector specifically designed for the DAP-3711. The use of non-compatible PoE injectors may damage the device. Please ensure that only use a compatible PoE injector to power the DAP-3711.

# Installation

# Preparation before Installation

Before installing the DAP-3711, check the distance between the two sides and ensure that they are within wireless signal range of each other. It may be helpful to use a Graphic Information System (GIS) program such as Google Earth to check for obstructions between the two sites. If there is an obstruction, it may help to install the DAP-3711 as high as possible to prevent the signal from being blocked.

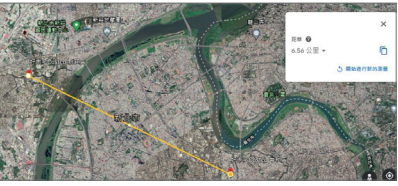

Figure 3: Positioning the DAP-3711 with a GIS

**Note:** Ensure that both devices have the same model number and are running the same firmware version. The radiation pattern and wireless protocol of the DAP-3711 is designed for high-performance bridge connectivity. Using different models or models with mismatched firmware versions may cause problems, such as performance degradation or a reduction in coverage area.

# **Powering the Access Point**

To power the DAP-3711, use a standard Ethernet cable to connect the PoE port on the DAP-3711 to a 24 V PoE injector.

# ENGLISH

#### **Cable Requirements**

Use a CAT 5 cable with an even sheath. The Ethernet ports on the DAP-3711 access point cannot accept a CAT 5 cable that has an uneven sheath; the RJ-45 connector on the cable will not fit properly into the receptacle on the access point.

# Configuring the First DAP-3711 in Access Point Mode

 Use an Ethernet cable to connect the LAN 2 port on the DAP-3711 to the management computer.

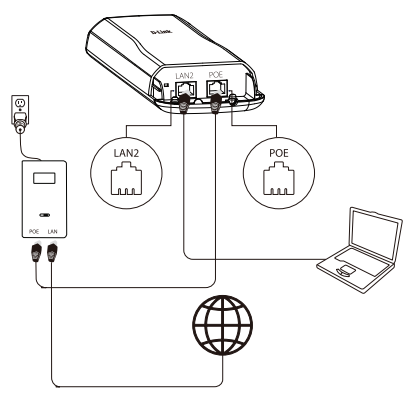

Figure 4: Connecting the DAP-3711

- Ensure the computer is configured with the static IP address 192.168.0.2 and a subnet mask of 255.255.255.0.
- 3. Launch a web browser. Enter **192.168.0.50** in the address field of your browser.
- 4. Log in to the administration user interface. The default login information is:

Username: **admin** Password: **admin**   Follow the Setup Wizard's instructions to configure the device in Access Point Mode. Refer to Figure 5: Using the Setup Wizard for details.

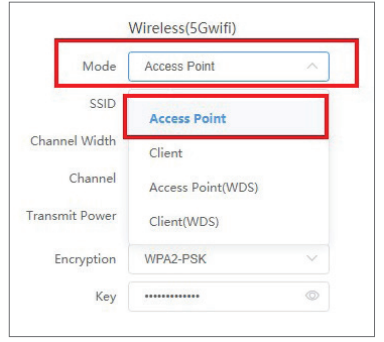

Figure 5: Using the Setup Wizard

# Configuring the Second DAP-3711 in Client Mode

- Follow steps 1-4 of the instructions above to power on the device. Launch the Setup Wizard to configure the device in Client Mode.
- To a void an IP address conflict, change the IPv4 address so that it is different from the first DAP-3711's IP address (for instance, by changing it to 192.168.0.51, as in the following screenshot).

| IPv4 Protocol  | Static IP     | $\sim$ |
|----------------|---------------|--------|
| IPv4 Address   | 192.168.0.51  |        |
| IPv4 Netmask   | 255.255.255.0 |        |
| efault Gateway |               |        |

Figure 6: Changing the IP Address

 On step four of the Setup Wizard (Wireless), select Client from the dropdown list. Enter the same SSID and key that you entered when configuring the first device.

|        | 1<br>Mode | Client   | ~      |
|--------|-----------|----------|--------|
|        | SSID      | dlink    |        |
| Chan   | nel Width | Auto     | $\sim$ |
|        | Channel   | Auto     | ~      |
| Transi | mit Power | -0       | 8      |
| E      | ncryption | WPA2-PSK | $\sim$ |
| 3      | Key       |          | Ø      |

Figure 7: Configuring Client Mode

 To confirm that wireless connectivity between the two devices is configured correctly, navigate to the Status page and check the information under Associated Stations (shown below).

| DAP-3711            |            |               |                 |               |                             |                 | O admin We  |                  |
|---------------------|------------|---------------|-----------------|---------------|-----------------------------|-----------------|-------------|------------------|
| Wieles              |            |               |                 |               |                             |                 |             |                  |
| 11                  |            |               |                 |               |                             |                 |             |                  |
|                     |            | 800           | Sung(est        |               | Distance                    | 0.15 km         |             |                  |
|                     |            | Mode          | Clev            |               | CCQ / Noise River           | 100% / -100 dBm |             |                  |
|                     |            | \$50D         | 9C8190#3CA12    |               | <b>Eignid Noise Ratio</b>   | -52/-100-88m    |             |                  |
|                     |            | Country       | United Kingdom  |               | Transmit Power              | 0.0m            |             |                  |
|                     |            | Channel Width | activity.       |               |                             |                 |             |                  |
|                     |            | channel       | 5500 MP4( (700) |               |                             |                 |             |                  |
|                     |            | BER.11 Mode   | 903.11ed        |               |                             |                 |             |                  |
|                     |            | Encryption    | WPA2-PSK        |               |                             |                 |             |                  |
| Associated Stations |            |               |                 |               |                             |                 |             |                  |
| 100                 | REE/Toolas | PrtAkina      | Incryption      | MAC           | TX/RX Rate                  | ccq             | 852.11 Mode | Association Time |
|                     | 414.685    | A144134       | 10003-000       | 9042404040472 | 664.7 https://doi.7.https:/ | undefined to    | 802.15ar    | 000014           |

Figure 8: Checking Wireless Connectivity

# **Mounting the Device**

# Installation Recommendations

If you plan to install the DAP-3711 on a pole, orient the front of the access point (the side without the LEDs) toward the intended coverage area. The radio antennas transmit through the front of the access point but not through the reverse side (where the bracket is).

Be sure to install the device at a height that ensures that the alignment between the devices is visible and there is no obstruction in the middle.

## Checking the Signal Strength

Before fixing the device in place, slowly pan the DAP-3711 from side to side and check the LED indicator to find the position where the signal is strongest.

# Mounting on a Pole

- 1. Connect an Ethernet cable to the LAN port on the DAP-3711.
- 2. Place the DAP-3711 against the pole where you want it to be positioned.

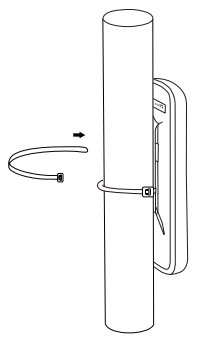

Figure 9: Mounting the Device

 Wrap the metal mounting ties around the pole and thread them through the holes on the DAP-3711.

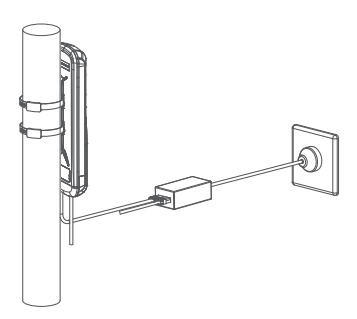

Figure 10: Completed Installation

Once completed, your network will resemble the following diagram.

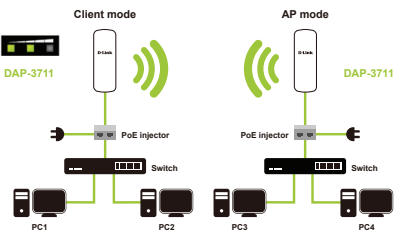

Figure 11: DAP-3711 Network

# **RF Frequency Requirements**

This device is for outdoor use only. High power radars are allocated as primary users of the 5150 - 5250 MHz and 5725 - 5850 MHz bands. These radar stations can cause interference with or damage the PoE adapter of this device. This is a fixed point-to-point device.

# TECHNICAL SUPPORT

# dlink.com/support

Quick Installation Guide

# ПРАВИЛА И УСЛОВИЯ БЕЗОПАСНОЙ ЭКСПЛУАТАЦИИ

Перед установкой и подключением устройства ознакомьтесь с кратким руководством по установке. Убедитесь, что устройство и кабели не имеют механических повреждений. Устройство должно быть использовано только по назначению, в соответствии с кратким руководством по установке.

Не устанавливайте устройство в зонах с влажностью и уровнем загрязнения воздуха свыше 80%; а также в области повышенного испарения и парообразования или усиленной вибрации.

Не используйте устройство с поврежденным корпусом. Температура окружающей среды в непосредственной близости от устройства и внутри его корпуса должна соответствовать указанной в технических характеристиках устройства.

Электропитание должно соответствовать параметрам электропитания, указанным в технических характеристиках устройства. Для подключения необходима легкодоступная розетка.

Не вскрывайте корпус устройства! Перед очисткой устройства от загрязнений и пыли отключите питание устройства. Удаляйте пыль с помощью влажной салфетки. Не используйте жидкие/аэрозольные очистители или магнитные/статические устройства для очистки. Избегайте попадания влаги в устройство.

Срок службы устройства - 2 года.

Гарантийный период исчисляется с момента приобретения устройства у официального дилера на территории России и стран СНГ и составляет один год. Вне зависимости от даты продажи гарантийный срок не может превышать 2 года с даты производства изделия, которая определяется по 6 (год) и 7 (месяц) цифрам серийного номера, указанного на наклейке с техническими данными. Год: С - 2012, D - 2013, E - 2014, F - 2015, G - 2016, H - 2017, I - 2018, J - 2019, 0 - 2020, 1 - 2021, 2 - 2022. Месяц: 1 - январь, 2 - февраль, ..., 9 - сентябрь, А - октябрь, В - ноябрь, С - декабрь.

При обнаружении неисправности устройства обратитесь в сервисный центр или группу технической поддержки D-Link.

# РУССКИЙ

# Перед началом работы

Данное руководство по установке содержит основные инструкции по установке точки доступа DAP-3711 в сети.

# Комплект поставки

Комплект поставки DAP-3711 должен содержать следующие компоненты:

- Точка доступа DAP-3711
- РоЕ-инжектор
- Кабель питания
- Монтажные стяжки
- Краткое руководство по установке

Если что-либо отсутствует или есть повреждения, обратитесь к Вашему поставщику.

Примечание: Использование источника питания с напряжением, отличным от аналогичного параметра источника питания, входящего в комплект поставки, приведет к повреждению устройства и аннулированию гарантии на данный продукт.

# Системные требования

- Microsoft Windows® или ОС на основе Linux
- Ethernet-порт
- Microsoft Edge, Firefox 60.0, Chrome 68.0.3440.106

# Обзор аппаратной части

#### Индикаторы

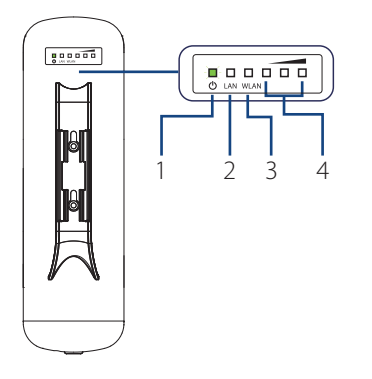

#### Рисунок 1: Индикаторы DAP-3711

| ; | # | Индикатор          | Описание                                                                                                    |
|---|---|--------------------|----------------------------------------------------------------------------------------------------|
|   | 1 | Питание            | Индикатор питания. Горит зеленым<br>цветом, если питание точки включено.                                                                                                    |
|   | 2 | LAN                | Индикатор сетевого соединения.<br>Горит зеленым цветом, если к порту<br>LAN источника питания РоЕ<br>подключено сетевое устройство.<br>Мигает зеленым цветом во время<br>передачи данных.                             |
|   | 3 | WLAN               | Индикатор беспроводной сети. Горит,<br>когда беспроводная сеть включена.<br>Мигает во время передачи данных в<br>беспроводной сети.                                                                                   |
|   | 4 | Уровень<br>сигнала | Индикатор уровня сигнала. Горит<br>красным цветом при низком уровне<br>сигнала. Горит красным и желтым<br>цветом при среднем уровне сигнала.<br>Горит красным, желтым и зеленым<br>цветом при высоком уровне сигнала. |

#### Таблица 1: Описание индикаторов

### Компоненты нижней панели

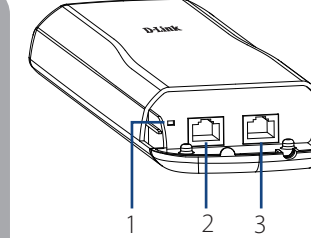

| -   |             | -  |            | ~      |        |
|-----|-------------|----|------------|--------|--------|
| PAC | <b>ИНОК</b> | 2: | Компоненты | нижнеи | панепи |
|     | ,           | _  |            |        |        |

| # | Компонент                       | Описание                                                                                                    |
|---|---------------------------------|----------------------------------------------------------------------------------------------------|
| 1 | Кнопка<br>Reset                 | Для сброса устройства к<br>заводским настройкам.                                                                                     |
| 2 | Порт LAN 2                      | Для подключения с помощью<br>Ethernet-кабеля к таким устройствам,<br>как компьютеры и коммутаторы.                                   |
| 3 | Порт LAN с<br>поддержкой<br>РоЕ | Для подключения с помощью<br>Ethernet-кабеля к источнику<br>питания РоЕ, например коммутатору<br>с поддержкой РоЕ или РоЕ-инжектору. |

Таблица 2: Описание компонентов нижней панели

Примечание: Точка доступа DAP-3711 поддерживает только проприетарную реализацию PoE (Passive PoE) и напряжение 24 В. Комплект поставки содержит PoEинжектор (Passive PoE, 24 В), разработанный специально для DAP-3711. Использование несовместимых PoE-инжекторов может привести к повреждению устройства. Используйте только совместимый PoEинжектор для питания DAP-3711.

## Установка

# Подготовка перед установкой

Перед установкой DAP-3711 проверьте расстояние между двумя объектами и убедитесь, что каждый из них находится в зоне действия сигнала беспроводной сети другого объекта. Для проверки наличия препятствий между двумя объектами можно использовать программу ГИС (географическая информационная система), например Google Планета Земля (Google Earth). Это поможет определить наилучшую точку для установки DAP-3711, чтобы избежать блокировки сигнала различными препятствиями.

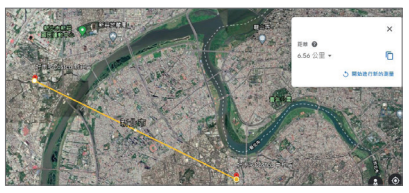

Рисунок 3: Размещение DAP-3711 с помощью ГИС

Примечание: Убедитесь, что название модели и версия программного обеспечения обоих устройств совпадают. Диаграмма направленности и протокол беспроводной связи точки доступа DAP-3711 разработаны для достижения высокой производительности соединения типа "мост" (bridge). Использование разных моделей или моделей с разными версиями программного обеспечения может привести к возникновению проблем, таких как снижение производительности или уменьшение зоны покрытия.

#### Включение питания точки доступа

Чтобы включить питание DAP-3711, подключите Ethernet-кабель к порту PoE на DAP-3711 и к PoE-инжектору (24 B).

#### Требования к кабелю

Используйте Ethernet-кабель 5 категории. Обратите внимание, что наличие изолирующего колпачка на коннекторе RJ-45 может помешать его подключению к разъему на точке доступа.

# Настройка первой точки доступа DAP-3711 в режиме точки доступа

1. Подключите Ethernet-кабель к порту LAN 2 на DAP-3711 и к компьютеру.

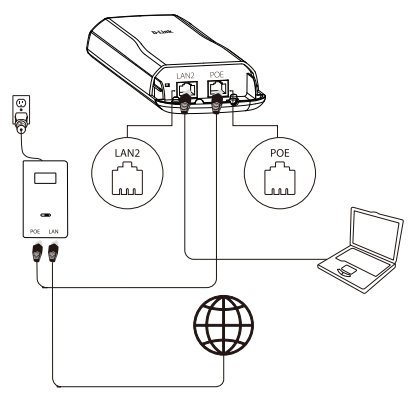

Рисунок 4: Подключение DAP-3711

- Задайте компьютеру статический IP-адрес 192.168.0.2 и маску подсети 255.255.255.0.
- Откройте Web-браузер и введите в адресной строке 192.168.0.50.
- Войдите в Web-интерфейс.
  По умолчанию данными для входа являются:

Имя пользователя (Username): admin Пароль (Password): admin  Следуйте инструкциям Мастера установки для настройки устройства в режиме точки доступа.

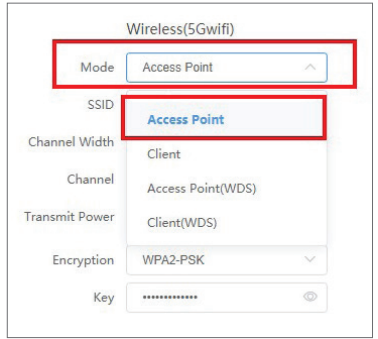

#### Рисунок 5: Использование Мастера установки

# Настройка второй точки доступа DAP-3711 в режиме клиента

- Выполните шаги 1-4, приведенные выше, чтобы включить питание устройства. Запустите Мастер установки, чтобы настроить устройство в режиме клиента.
- Во избежание конфликта IP-адресов измените IPv4-адрес так, чтобы он отличался от IP-адреса первой точки доступа DAP-3711 (например, задав IP-адрес 192.168.0.51, как показано на следующем рисунке).

| IPv4 Protocol  | Static IP     | $\sim$ |
|----------------|---------------|--------|
| IPv4 Address   | 192.168.0.51  |        |
| IPv4 Netmask   | 255.255.255.0 |        |
| efault Gateway |               |        |

Рисунок 6: Изменение IP-адреса

 На шаге 4 Мастера установки (Wireless), выберите Client из выпадающего списка. Введите такие же SSID и ключ (key), как и для первого устройства.

| 1     | Mode     | Client   | ~ |
|-------|----------|----------|---|
| -     | Widde    | Cheffe   |   |
|       | SSID     | dlink    |   |
| Chann | el Width | Auto     | ~ |
|       | Channel  | Auto     | ~ |
| ransm | it Power | -0       | 8 |
| En    | cryption | WPA2-PSK | ~ |
| 3     | Key      |          |   |

Рисунок 7: Настройка режима клиента

 Чтобы подтвердить, что беспроводное подключение между двумя устройствами настроено правильно, перейдите на страницу Status и проверьте информацию в разделе Associated Stations.

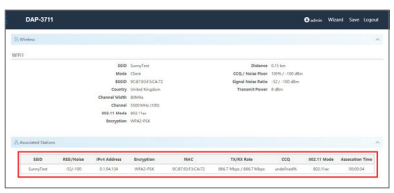

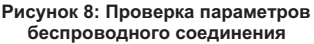

# Монтаж устройства

### Рекомендации по установке

Если планируется установить DAP-3711 на мачте, располагайте устройство так, чтобы его передняя часть (без индикаторов) была направлена в сторону предполагаемой зоны покрытия. Антенны передают сигнал через переднюю часть DAP-3711, а не через заднюю (где располагается кронштейн).

Обязательно установите устройство на такой высоте, на которой между устройствами обеспечивается прямая видимость и отсутствие препятствий.

#### Проверка уровня сигнала

Перед фиксацией устройства слегка поверните DAP-3711 из стороны в сторону и проверьте индикатор, чтобы найти положение, в котором уровень сигнала будет наивысшим.

## Установка на мачте

- 1. Подключите Ethernet-кабель к порту LAN на DAP-3711.
- Расположите DAP-3711 напротив мачты, в том месте, где требуется закрепить точку доступа.

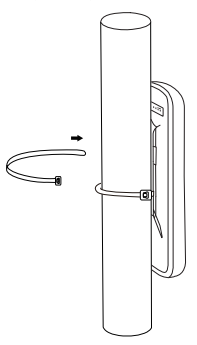

Рисунок 9: Крепление устройства

 Оберните металлические монтажные стяжки вокруг мачты и протяните их через отверстия на DAP-3711.

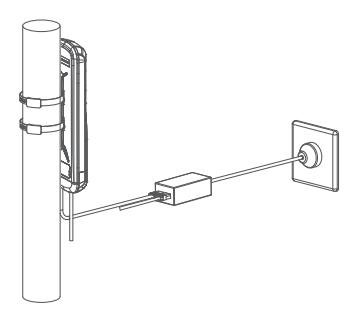

Рисунок 10: Установка завершена

Один из примеров построения сети с использованием DAP-3711 показан ниже.

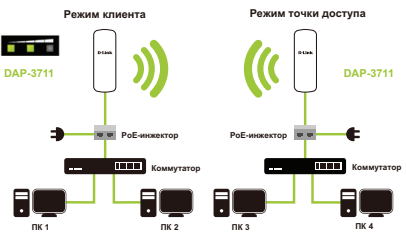

Рисунок 11: Сеть с DAP-3711

# Требования к использованию радиочастотного диапазона

Устройство предназначено для эксплуатации только вне помещения. Высокомощные радиолокационные станции работают в тех же диапазонах частот (от 5,15 до 5,25 ГГц и от 5,725 до 5,85 ГГц), что и большинство пользовательских устройств. Это может привести к возникновению помех в работе или к повреждению устройства. Устройство предназначено для использования только в режиме "точка-точка".

# Технические характеристики

#### Интерфейсы

- 802.11a/n/ac 5 ГГц
- 2 порта LAN 10/100/1000Base-T (один порт с поддержкой РоЕ)

#### Индикаторы

- Питание • I AN
- LAN • WLAN
- Уровень сигнала

#### Кнопки

Кнопка Reset

#### Антенна

 Внутренняя направленная антенна с коэффициентом усиления 15 dBi

#### Корпус

- АБС-пластик
- Всепогодный корпус (стандарт IP66)

#### Стандарты

- IEEE 802.11a
- IEEE 802.11n
- IEEE 802.11ac
- IEEE 802.3
- IEEE 802.3u
- IEEE 802.3ab

#### Диапазон частот

 5 ГГц: от 5,15 до 5,35 ГГц, от 5,725 до 5,825 ГГц<sup>1</sup>

## Скорость беспроводного соединения

До 867 Мбит/с<sup>2</sup>

#### Макс. выходная мощность передатчика • 27 dBm<sup>3</sup>

# Ширина диаграммы направленности антенны

- По горизонтали: 40°
- По вертикали: 15°

#### Безопасность

· WPA2 AES Personal / Enterprise

#### Режимы работы

- Точка доступа
- Клиент
- WDS с точкой доступа
  WDS

#### PoE

 Проприетарная реализация РоЕ (совместимый РоЕ-инжектор входит в комплект поставки)

#### Размеры (Д х Ш х В)

• 86,8 х 46 х 290 мм

#### Bec

• 287 г

#### Питание

• От РоЕ-инжектора (входит в комплект поставки): 24 В, 0,5 А

#### Максимальная потребляемая мощность

• 10 Вт

#### Защита от статического электричества

• До 8 кВ

#### Рабочая температура

• От -40 до 65 °С

#### Температура хранения

• От -40 до 85 °С

#### Влажность при эксплуатации

От 10% до 90% без конденсата

#### Влажность при хранении

От 5% до 95% без конденсата

<sup>1</sup> Помните, что диапазоны рабочих частот и выходная мощность изменяются в зависимости от норм и законов отдельных стран. В некоторых регионах DAP-3711 может не поддерживать диапазоны частот 5,25 - 5,35 ГГц и 5,47 - 5,725 ГГц. Этот продукт использует спецификации стандарта 802.11ас и не гарантирует совместимость с будущими версиями спецификаций 802.11ас. Совместимость с устройствами с поддержкой 802.11ас от других производителей не гарантируется. Все данные о скорости передачи и диапазонах частот указаны только для сравнения. Спецификации устройства, размеры и внешний вид изменяются без предварительного уведомления, и внешний вид устройства может отличаться от изображенного здесь.

- <sup>2</sup> Максимальная скорость беспроводной передачи данных определена спецификациями стандарта IEEE 802.11ас. Скорость передачи данных может значительно отличаться от скорости беспроводного соединения. Условия, в которых работает сеть, а также факторы окружающей среды, включая объем объем сетевого трафика, строительные материалы и конструкции, и служебные данные сети могут снизить реальную пропускную способность. На радиус действия беспроводной сети могут влиять факторы окружающей среды.
- <sup>3</sup> Максимальное значение мощности передатчика будет изменяться в соответствии с правилами радиочастотного регулирования в Вашей стране.

ישראל

קרית מטלון

פתח תקווה

072-2575555

רח' המגשימים 20

support@dlink.co.il

# ТЕХНИЧЕСКАЯ ПОДДЕРЖКА

Обновления программного обеспечения и документация доступны на Интернет-сайте D-Link. D-Link предоставляет бесплатную поддержку для клиентов в течение гарантийного срока. Клиенты могут обратиться в группу технической поддержки D-Link по телефону или через Интернет.

Техническая поддержка компании D-Link работает в круглосуточном режиме ежедневно, кроме официальных праздничных дней. Звонок бесплатный по всей России.

Техническая поддержка D-Link: 8-800-700-5465

#### Техническая поддержка через Интернет:

http://www.dlink.ru e-mail: support@dlink.ru

#### Изготовитель:

Д-Линк Корпорейшн, 11494, Тайвань, Тайбэй, Нэйху Дистрикт, Синху 3-Роуд, № 289

#### Уполномоченный представитель, импортер:

ООО "Д-Линк Трейд" 390043, г. Рязань, пр. Шабулина, д.16 Тел.: +7 (4912) 575-305

#### ОФИСЫ

Россия Москва, Графский переулок, 14 Тел. : +7 (495) 744-00-99 E-mail: mail@dlink.ru

Україна Київ, вул. Межигірська, 87-А Тел.: +38 (044) 545-64-40 E-mail: ua@dlink.ua

Moldova Chisinau; str.C.Negruzzi-8 Tel:+373(22) 80-81-07 E-mail:info@dlink.md

Беларусь Мінск, пр-т Незалежнасці, 169 Тэл.: +375 (17) 218-13-65 E-mail: support@dlink.by

Қазақстан Алматы, қ. Құрманғазы,143 үй Тел.: +7 (727) 378-55-90 E-mail: almaty@dlink.ru

EHE

Հայաստան Երևան, Դավթաշեն 3-րդ թաղամաս, 23/5 Հեռ.՝ +374 (10) 39-86-67 Էլ. փոստ՝ info@dlink.am

Lietuva Vilnius, Žirmūnų 139-303 Tel.: +370 (5) 236-36-29 E-mail: info@dlink.lt

Eesti E-mail: info@dlink.ee

Türkiye Uphill Towers Residence A/99 Ataşehir /ISTANBUL Tel: +90 (216) 492-99-99 Email: info.tr@dlink.com.tr

Версия 1.1 2022-02-10

14